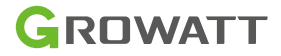

# ShineWiLan-X2

## User Manual

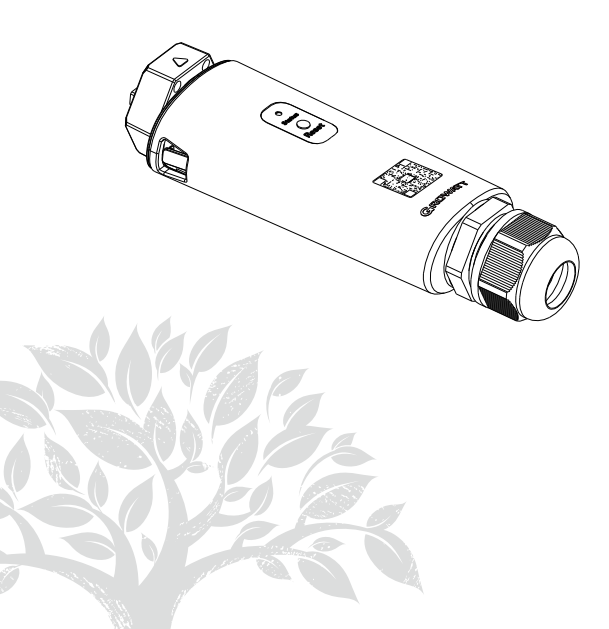

Disclaimer: The content of this document is continually reviewed and amended, where necessary. Growatt reserves the right to make changes to the material at any time and without notice.

Copyright © 2025 Shenzhen Growatt New Energy Co., Ltd. All rights reserved.

## 1. Product Overview

ShineWiLan-X2 is compatible with all Growatt PV devices equipped with the USB port, such as the PV inverter and the hybrid inverter, enabling remote monitoring and maintenance of PV systems via the Ethernet cable or WiFi connection.

- > Supports mobile APP and Server web page monitoring
- > Supports remote configuration and firmware upgrade
- > Supports local data saving and break point retransmission
- Supports the network configuration of the datalogger in Bluetooth mode

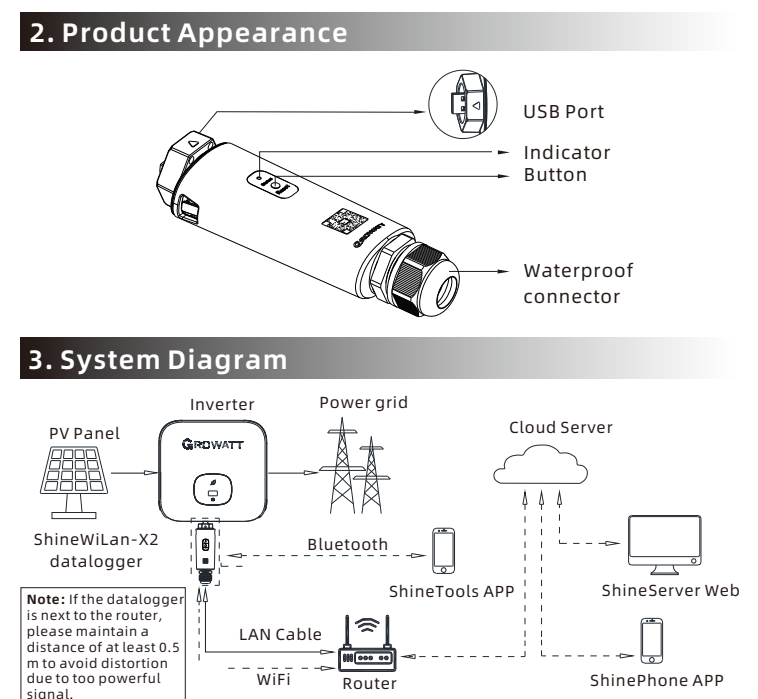

# 4. Installation and Configuration

## 4.1 Installation Instructions

4.1.1 Installing the Ethernet Cable (skip this step if a LAN cable is not to be used for connection)

1. Pass the network cable through the following components 0 3 from left to right;

2. One side of the network cable is connected to the RJ45 port on the ShineWiLan-X2 (ensure that you hear the click sound), and the other side is linked to the router's LAN port;

3. Screw the components 301 tightly from right to left in sequence.

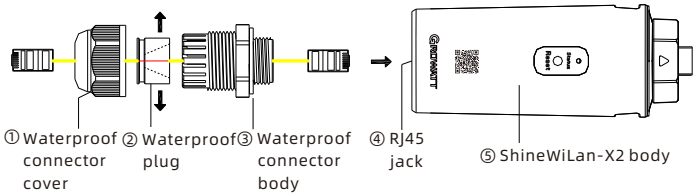

### 4.1.2 Connecting to the PV Device

1. Twist the cover from the USB port on the PV device counterclockwise, then remove it;

2. Rotate the lock on the upper end of the datalogger until the triangle icon is facing upward and centered;

3. Align the datalogger with the USB port on the PV device, ensuring that the triangle icon is facing upward; then press the lock and rotate clockwise until it is securely connected.

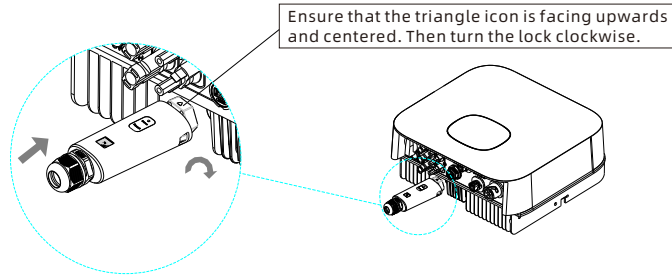

## 4.2 Turning on the PV Device and Checking the Connection Status

After installing the ShineWiLan-X2, power on the PV device. The datalogger's steady blue light upon initial startup indicates that it is in Bluetooth mode. The LED status description is shown below:

| LED status   | Operating status                                                                                                    |  |
|--------------|----------------------------------------------------------------------------------------------------|--|
| Off          | The datalogger failed to communicate with the PV<br>device.<br>(1) Check if the datalogger has been properly<br>connected to the USB port on the PV device;<br>(2) Unplug and then replug the datalogger;<br>(3) Connect the datalogger to the other PV device to<br>check whether the datalogger or the PV device is<br>faulty. |  |
| Steady white | The datalogger is initializing. Please wait for about one minute.                                                                                                    |  |
| Steady blue  | The datalogger is in Bluetooth mode. Please continue<br>with the network configuration process. If you do not<br>need to configure the network, you can exit this mode<br>by pressing the button once.                                                                                                    |  |

| Warning | <ul> <li>This product can only be powered by the USB port of<br/>Growatt inverters. Do not connect it to other USB ports or<br/>adapters.</li> <li>If the inverter displays a low insulation resistance alarm, it<br/>indicates that a ground fault might have occurred in the<br/>chassis. Do not connect the datalogger to the inverter or<br/>perform other operations to avoid personal injury.</li> <li>Do not use this product in places where the use of wireless<br/>devices is not allowed.</li> </ul> |
|---------|----------------------------------------------------------------------------------------------------|
|         | <ul> <li>Do not try to repair or modify the equipment by yourself. If<br/>you need any support, please contact us.</li> </ul>                                                                                                    |

## 4.3 Datalogger Configuration

1. Scan the QR code below to download ShinePhone, or you can search for ShinePhone in Apple Store or Google Play, then download and install the latest version of the APP.

2. Once the APP is installed, you can configure the datalogger and add the PV plant as prompted. For details about configuring the datalogger, please refer to ShineWiLan-X2 Configuration Guide, which can be obtained by scanning the QR code below.

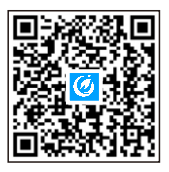

[ShinePhone APP]

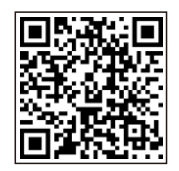

[ShineWiLan-X2 Configuration Guide]

#### 4.4 ShineWiLan-X2 Button Description

| Operation                                                                                                    | Description                                                                   |
|----------------------------------------------------------------------------------------------------|-------------------------------------------------------------------------------|
| When ShineWiLan-X2 is working<br>normally, short press the button (the<br>indicator will turn steady blue)        | Enter Bluetooth mode                                                          |
| When ShineWiLan-X2 is in Bluetooth<br>mode, short press the button (the<br>indicator will stop being steady blue) | Exit Bluetooth mode                                                           |
| Press and hold the button for 6s until it turns white                                                             | Restore ShineWiLan-X2 to<br>factory settings (using dynamic<br>IP by default) |

### 4.5 Troubleshooting

| LED status       | Operating status                                                    | Troubleshooting    |
|------------------|---------------------------------------------------------------------|--------------------|
| Flashing<br>blue | Communicate with<br>the PV device,<br>router and server<br>normally | Operating normally |

| LED status        | Operating status                                                                      | Troubleshooting                                                                                                    |
|-------------------|---------------------------------------------------------------------------------------|----------------------------------------------------------------------------------------------------|
| Steady<br>blue    | In Bluetooth mode                                                                     | Network configuration in Bluetooth<br>mode. Please continue with the network<br>configuration process. If not needed,<br>you can exit the mode by pressing the<br>button once                                                                                                    |
| Steady<br>green   | ShineWiLan-X2<br>failed to connect<br>to the router                                   | <ol> <li>Connected via wireless WiFi</li> <li>(1) Check if you have entered the correct<br/>name and password of the router during<br/>configuration         <ul> <li>(2) Check the router</li> <li>(3) The router's name should be a<br/>combination of English letters and<br/>numbers; special symbols are not<br/>allowed: (€¥)</li> <li>b) For security reasons, please use the<br/>encrypted wireless network</li> <li>c) It does not support public network<br/>that uses secondary authentication</li> <li>Connected via the LAN cable</li> <li>(1) Check if the Ethernet cable has been<br/>connected</li> <li>(2) Reboot the router</li> <li>(3) If static IP is used, please check if the<br/>IP addresses of the datalogger and the<br/>router are on the same network segment</li> </ul> </li> </ol> |
| Flashing<br>green | Successfully<br>connected to the<br>router, but failed to<br>connect to the<br>server | (1) Check if the router has access to the<br>Internet<br>(2) Check if the router firewall is<br>blocking Port 7006                                                                                                    |
| Off               | Failed to connect to<br>the PV device                                                 | Check if the datalogger has been<br>properly connected to the PV device's<br>USB port                                                                                                    |

# 5. Specification

| Туре                  | Item                               | Parameter                                                            |
|-----------------------|------------------------------------|----------------------------------------------------------------------|
| General<br>parameters | Dimensions (L/W/H)                 | 152mm/47mm/32mm                                                      |
|                       | Weight                             | 92g                                                                  |
|                       | Protection degree                  | IP65                                                                 |
|                       | Certificates                       | CE, UKCA, SAA, RoHS                                                  |
|                       | Connection port                    | USB                                                                  |
|                       | Operating voltage                  | 5V (+/-5%)                                                           |
| Electrical            | Rated current                      | 500mA                                                                |
| parameters            | Typical power consumption          | 2.5W (MAX: 4W)                                                       |
|                       | Operating temperature              | -30℃ ~ +65℃                                                          |
|                       | Storage temperature                | -40°C ~ +70°C                                                        |
|                       | Supported server                   | ShineServer                                                          |
|                       | Communication with the inverter    | Modbus RTU                                                           |
|                       | Communication with the server      | MQTT                                                                 |
| Application           | Supported networks                 | 2.4GHz WiFi, Bluetooth 4.2                                           |
| parameters            | Theoretical communication distance | LAN: 100m (Cat5e)<br>WiFi: 50m (empty space without<br>obstruction ) |
|                       | Data transmission interval         | 5 Min                                                                |
|                       | Default server IP address          | mqtt.growatt.com                                                     |
| Wireless              | Supported standards                | WiFi:802.11b/g/n, BLE: 4.2                                           |
| parameters            | Supported frequency                | 2.4GHz                                                               |

| Туре                   | Item                 | Parameter                                                                                                    |
|------------------------|----------------------|----------------------------------------------------------------------------------------------------|
| Wireless<br>parameters | Receiver sensitivity | CCK, 1 Mbps : -97±2dBm<br>CCK, 11 Mbps: -88±2dBm<br>6 Mbps (1/2 BPSK): -92±2dBm<br>54 Mbps (3/4 64-QAM): -75±2dBm<br>Ht20 (MCS0): -92±2dBm<br>Ht20 (MCS7): -72±2dBm<br>Ht40 (MCS0): -89±2dBm<br>Ht40 (MCS7): -69±2dBm<br>BLE:-93±2dBm (@1M,30.8%PER) |
|                        | Transmit power       | 802.11b: 19.5±2 dBm (@11Mbps)<br>802.11g: 14±2 dBm (@54Mbps)<br>802.11n: 18±2 dBm (@HT20, MCS0)<br>802.11n: 13±2 dBm (@HT20, MCS7)<br>BLE: 0±2 dBm (@1Mbps)                                                                                          |

## 6. Declaration of conformity

This product complies with the following regulations and requirements:

- > Electromagnetic Compatibility Directive: 2014/30/EU (EMC)
- > Radio Equipment Directive: 2014/53/EU (RED)
- > Electrical Equipment (Safety) Regulations 2016: 2014/35/EU(LVD)
- Restriction of Hazardous Substances Directive: 2011/65/EU (EU) and 2015/863 (RoHS)

You can download the Declaration of Compliance at https://en.growatt.com

# 7. Contact

#### Shenzhen Growatt New Energy Co., Ltd.

4-13/F, Building A, Sino-German (Europe) Industrial Park, Hangcheng Blvd, Bao'an District, Shenzhen, China

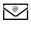

service@growatt.com

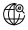

en.growatt.com

For local customer support, please visit https://en.growatt.com/support/contact

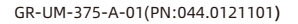

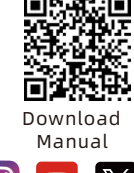

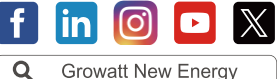